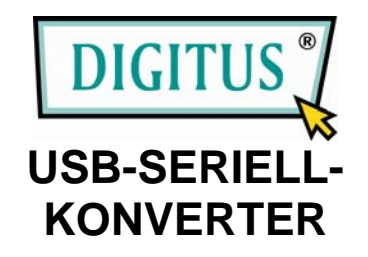

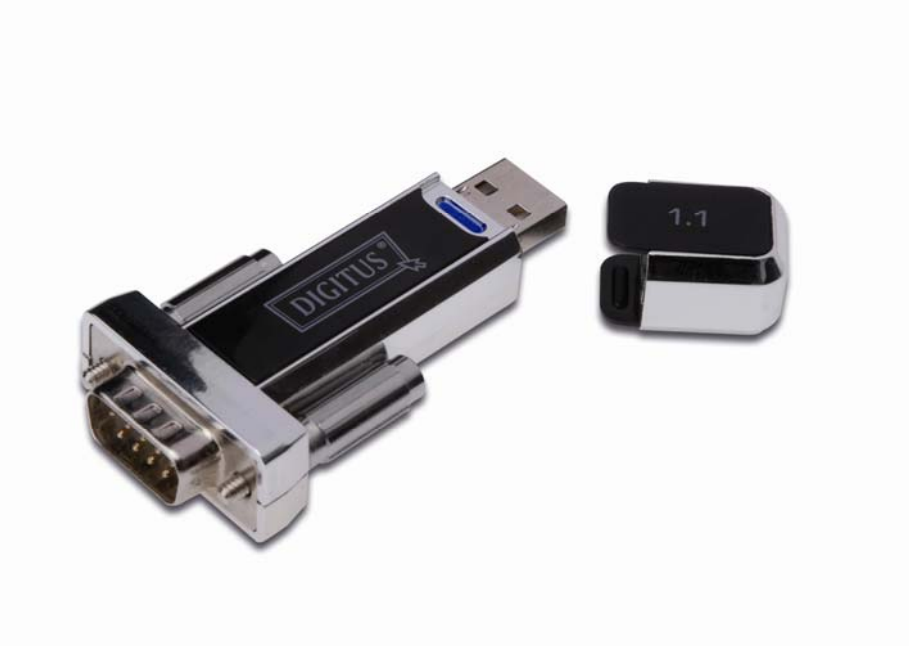

## Bedienungsanleitung (DA-70155)

Inhaltsangabe: A. Serielles USB-Kabel B. Serieller USB-Konverter C. Wie funktioniert der Treiber mit einem Modem unter Linux RedHat 7.3 ?

## A. Serielles USB-Kabel

- 1. Produkteigenschaften
- 2. Systemvoraussetzungen
- 3. Treiberinstallation (WIN2000)
- 4. Wechseln des COM-Ports
- 5..Installation des seriellen RS232-Geräts

### 1. Produkteigenschaften

- USB-Spezifikation Revision 1.1 kompatibel
- Unterstützt RS232 serielle Schnittstelle
- Datenübertragungsgeschwindigkeit über 1 Mbps
- Unterstützt externe Wake-up und Energiesparfunktion

### 2. Systemanforderungen

- IBM PC 486DX4-100 MHz CPU oder höher oder kompatibles System
- Verfügbarer USB-Port
- CD-ROM-Laufwerk
- Windows 2000

### 3. Treiberinstallation (WIN2000)

Folgen Sie zur Installation des Window 2000-Treibers des seriellen USB-Kabels den folgenden Schritten:

- 1. Schalten Sie Ihren Computer ein und stellen Sie sicher, dass der USB-Port aktiviert ist und korrekt funktioniert.
- 2. Verbinden Sie bitte während der Installation das USB-Seriell-Kabel NICHT mit Ihrem Computer.
- 3. Doppelklicken Sie auf "Setup.exe", die Installation wird gestartet.

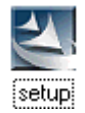

- 4. Klicken Sie nach der Installation auf "OK"
- 5. Verbinden Sie das USB-Seriell-Kabel mit dem USB-Port und benutzen Sie den Wizard-Hartwareassistenten zur Installation des neuen Geräts. Klicken Sie auf "Next/Weiter", um fortzufahren.

| Found New Hardware Wizard |                                                                                                    |
|---------------------------|----------------------------------------------------------------------------------------------------|
|                           | Welcome to the Found New<br>Hardware Wizard<br>This wizard helps you install a device driver for a<br>hardware device. |
|                           | < <u>B</u> ack <u>Next</u> > Cancel                                                                                    |

6. Klicken Sie auf "Next/Weiter", um fortzufahren. Wählen Sie "Suche nach einem passenden Treiber für mein Gerät (empfohlen)" aus?

| ind New H                    | ardware Wizard                                                                                                    |       |
|------------------------------|----------------------------------------------------------------------------------------------------|-------|
| Install Ha<br>A dev<br>an op | ardware Device Drivers<br>ice driver is a software program that enables a hardware device to work with<br>erating system.                                                     | 44.77 |
| This w                       | vizard will complete the installation for this device:                                                                                                    |       |
| P                            | USB Device                                                                                                    |       |
| A dev<br>needs<br>install/   | ice driver is a software program that makes a hardware device work. Windows<br>driver files for your new device. To locate driver files and complete the<br>ation click Next. |       |
| What                         | do you want the wizard to do?                                                                                                    |       |
| ¢                            | Search for a suitable driver for my device (recommended)                                                                                                    |       |
| C                            | Display a list of the known drivers for this device so that I can choose a specific driver                                                                                    |       |
|                              | < Back Next > Cance                                                                                                    |       |
|                              |                                                                                                    | 2     |

7. Windows erkennt den Treiber, klicken Sie auf "Next/Weiter", um mit der Installation fortzufahren.

| ound New Hardware Wizard                                  |                                                               |
|-----------------------------------------------------------|---------------------------------------------------------------|
| Driver Files Search Result<br>The wizard has finished sea | s<br>arching for driver files for your hardware device.       |
| The wizard found a driver fo                              | or the following device:                                      |
| USB Device                                                |                                                               |
|                                                           |                                                               |
| Windows found a driver for                                | this device. To install the driver Windows found, click Next. |
| a:\serport.inf                                            |                                                               |
|                                                           |                                                               |
|                                                           |                                                               |
|                                                           |                                                               |
|                                                           |                                                               |
|                                                           | < <u>B</u> ack <u>Next&gt;</u> Cancel                         |

8. Klicken Sie auf "Fertigstellen", um fortzufahren und lassen Sie Windows die benötigten Dateien auf Ihre Festplatte kopieren.

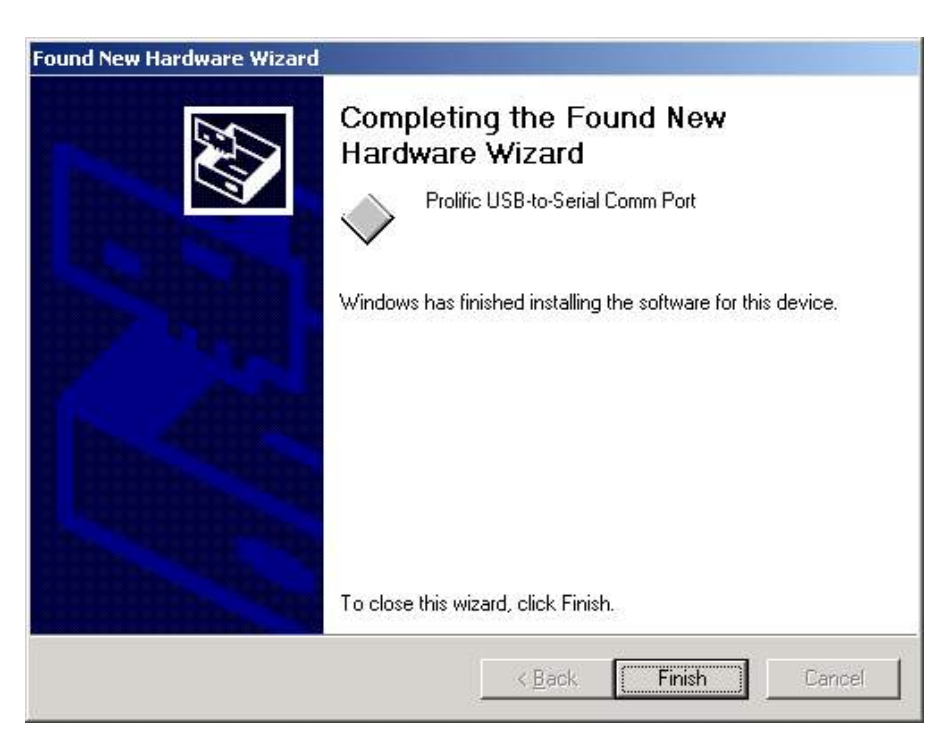

9. Sie können unter dem Menüpunkt "Geräte-Manager" die erfolgreiche Installation der seriellen USB-Schnittstelle überprüfen.

| 📮 Device Manager                                          |
|-----------------------------------------------------------|
| <u>A</u> ction <u>V</u> jew    ← →   📾 📧   😭   😫    🛃 😹 🔀 |
| E 1-KOBLSNWS7F1GS                                         |
|                                                           |
| E Disk drives                                             |
|                                                           |
|                                                           |
| Hoppy disk controllers                                    |
| Hoppy disk drives                                         |
|                                                           |
|                                                           |
| 田 · · · · · · · · · · · · · · · · · · ·                   |
|                                                           |
|                                                           |
| Ports (COM & LPT)                                         |
| Communications Port (COM1)                                |
| Scommunications Port (COM2)                               |
| S ECP Printer Port (LPT1)                                 |
| Prolific USB-to-berial Comm Port (COM3)                   |
| Here Sound, video and game controllers                    |
| By System devices                                         |
| 🖽 🐨 Universal Serial Bus controllers                      |

4. Wechsel des COM-Ports

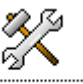

Für Windows 98SE können Sie den COM-Port mit der **setcom.exe** Software wechseln.

7. Für Windows Me, Windows 2000 und Windows XP folgen Sie bitte den folgenden Schritten.

(1) Klicken Sie bitte auf **Geräte-Manager/Geräte nach Verbindung/Ports (COM und LPT)**. (Abbildung 1)

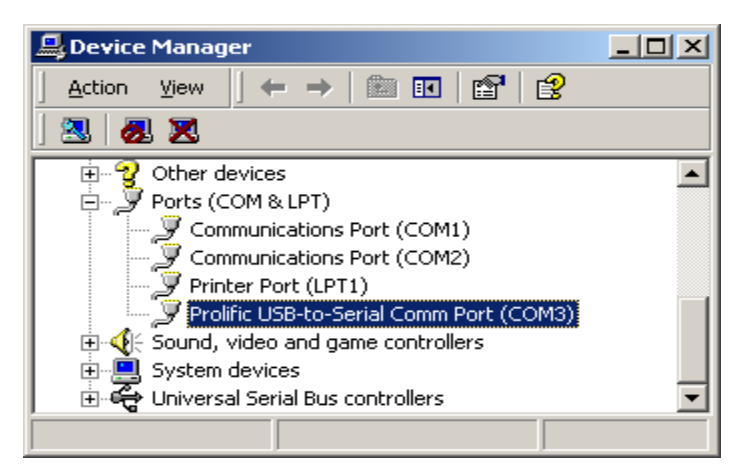

(Abbildung 1)

(2) Doppelklicken Sie auf **"Prolific USB-to- serial Com port(COM3)**". Gehen Sie dann auf "**Eigenschaften**". (Abbildung 2)

| Prolific USB-to-Serial Comm Port (COM3) Properties |
|----------------------------------------------------|
| General Port Settings Driver                       |
|                                                    |
| Bits per second: 9600                              |
| Data bits: 8                                       |
| Parity: None                                       |
| Stop bits: 1                                       |
| Elow control: None                                 |
| <u>A</u> dvanced <u>R</u> estore Defaults          |
|                                                    |
|                                                    |
|                                                    |
|                                                    |
| OK Cancel                                          |

(Abbildung 2)

(3) Wählen Sie bitte **"Port-Einstellungen "** und klicken Sie dann auf **"Erweitert"**. Wählen Sie bitte den benötigten COM und klicken Sie dann auf "**Ok**". (Abbildung 3)

| Advanced Settings for COM                                              | 3                                                            |                                              |          |    |           |      | ? ×              |
|------------------------------------------------------------------------|--------------------------------------------------------------|----------------------------------------------|----------|----|-----------|------|------------------|
| ☑ Use FIFO buffers (r<br>Select lower setting<br>Select higher setting | equires 16550 cc<br>s to correct conn<br>gs for faster perfo | impatible UAR1<br>ection problem:<br>rmance. | ')<br>s. |    |           |      | OK<br>Cancel     |
| <u>R</u> eceive Buffer: Low (1)                                        | ·                                                            | 1                                            | 1        | —Ţ | High (14) | (14) | <u>D</u> efaults |
| COM<br>COM<br>COM<br>COM<br>COM<br>COM<br>COM                          |                                                              |                                              | 1        | Y  |           | (10) |                  |

(Abbildung 3)

#### Anmerkung:

Wenn das Modem nicht mit dem neuen Port verbunden werden konnte und nicht problemlos arbeitet, wenn Sie die Ports wechseln, dann deinstallieren Sie bitte das Modem und installieren Sie es erneut.

Wenn beim Wechseln des Ports die Peripheriegeräte nicht problemlos auf den neuen Port umgeschaltet werden können und nicht einwandfrei arbeiten, dann deinstallieren Sie bitte das Gerät und installieren es erneut.

### 5. Installation des seriellen RS232-Geräts

Befolgen Sie bitte die folgenden Schritte, um Ihr serielles RS232-Gerät (d. h. Modem) mit dem USB-Port Ihres Computers zu verbinden:

- 1. Schalten Sie Ihr Modem aus. Verbinden Sie den DB 9-Stecker des seriellen USB-Kabels mit Ihrem Modem. Schalten Sie danach das Modem ein.
- 2. Schalten Sie Ihren Computer ein und verbinden Sie dann den USB-Stecker des seriellen USB-Kabels mit dem USB-Port.
- Wenn Sie schon vorher ein Modem installiert hatten, klicken Sie auf "Start", "Einstellungen" und "Modems". Öffnen Sie "Modemeigenschaften", wählen Sie das Modem aus und klicken Sie auf "Eigenschaften". In der Registerkarte Allgemein ändern Sie den Port-Wert auf USB to Serial Port/USB-Serieller Port (COM3).
- Nach Abschluss dieser Schritte können Sie das USB zu seriell-Brückenkabel verwenden, um das serielle RS232-56K FAX-Modem anzuschließen und die Wählfunktion für die Internetverbindung ausführen und mit der FAX-Software FAXE ganz einfach zu versenden (d. h: Microsoft FAX).

| Standard 56000 bps V90 Modem Properties                                                                                                 | ? ×   |
|----------------------------------------------------------------------------------------------------|-------|
| General Connection                                                                                                    |       |
| Standard 56000 bps V90 Modem                                                                                                    |       |
| Port: USB to Serial Port (COM3)<br>Communications Port (COM1)<br>Speak USB to Serial Port (COM3)<br>Virtual Infrared COM Port<br>Off On |       |
| Maximum speed                                                                                                    |       |
| 115200                                                                                                    |       |
| Only connect at this speed                                                                                                    |       |
| ОК Са                                                                                                    | ancel |

## **B. USB-Seriell-Konverter MAC-TREIBER**

- 1. Überblick
- 2. Produkteigenschaften
- 3. Systemvoraussetzungen
- 4. Treiberinstallation

# 1. Überblick

Herzlichen Glückwunsch zum Kauf des Wiretek USB-Seriell-Konverters. Mit diesem Gerät können Sie ganz einfach den Universal Serial Bus (USB) mit der seriellen Port-Schnittstelle verbinden.

Der Vorteil des USB-Ports bietet Anwendern die Möglichkeit, die peripheren Schnittstellen mit den seriellen Port-Schnittstellen auf einfache Art und Weise zu nutzen, die Plug-and-Play und Hot-Swap-Funktion umfasst. Dieser Konverter wurde für optimale Verbindungen mit Mobiltelefonen, Digitalkameras, Modems oder ISDN-Terminal-Adaptern mit einer Datenübertragungsgeschwindigkeit von mehr als 1 Mbps entwickelt.

Der USB-Seriell-Konverter und die Softwaretreiber bieten die Eigenschaft der Nicht-Firmware-Änderung, welche die USB-Schnittstellen in die Lage versetzt, serielle Peripherie-Ports mit minimalen Änderungen zu erkennen.

### 2. Produkteigenschaften

- USB-Spezifikation Revision 1.1 kompatibel
- Unterstützt RS232 serielle Schnittstelle
- Datenübertragungsgeschwindigkeit über 1 Mbps
- Unterstützt externe Wake-up und Energiesparfunktion

### 3. Systemanforderungen

- Power G3 ODER G4 CPU oder höher oder kompatibles System
- Verfügbarer USB-Port
- CD-ROM-Laufwerk
- Mac OS 8.6 oder höher

### 4. Treiberinstallation

Zur Installation des USB-Seriell-Konverter-Treibers folgen Sie den nachfolgenden Schritten:

- 1. Schalten Sie Ihren Computer ein und stellen Sie sicher, dass der USB-Port aktiviert ist und korrekt funktioniert.
- 2. Legen Sie die Treibersoftware des USB-Seriell-Konverters in das CD-ROM-Laufwerk.
- 3. Verbinden Sie den USB-Seriell-Adapter mit dem USB-Port, der pl2303.SIT-Treiber wird von der CD-ROM gestartet. Das Programm startet automatisch und es erscheint eine **PL-2303 Systemerweiterung**.
- 4.

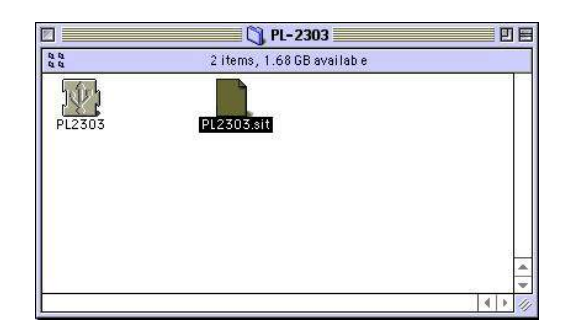

5. Kopieren Sie die **PL-2303 Systemerweiterung** in den **Systemordner "Erweiterungen"**.

6.

|                             | 173 itemp, 1.68 CB availabl | c            |                     |   |
|-----------------------------|-----------------------------|--------------|---------------------|---|
| Name                        | Date Modified               | Size         | Kird                |   |
| (a) Then's RendererATI      | Thu, flot 28, 1999, 3:00 AM | 20E K        | ihrary              |   |
| 🔊 Dpen3_Utility             | Thu, 0ct 20, 1999, 3.00 AM  | 21C K        | ibrary              |   |
| 🎼 OpenTot Modern            | The, ang 31, 1999, 3:00 AM  | 92 K         | ihrary              |   |
| 🚯 DpenTot Remote Access     | Tue, aug 31, 1999, 3.00 AM  | 1 MD         | ibrary              |   |
| 🚯 OpenEnt Ser al Antinrator | Tue, aug 31, 1999, 3:00 AM  | ۶К           | ihrary              |   |
| 📓 DpenTotON*1PL b           | Sat, Mair 20, 1999, 4 CO AM | 46C K        | ibrary              |   |
| P_2301Driver                | Sat, Feb 19, 2000, 2:15 PM  | 16 K.        | system extersion    |   |
| P 2505                      | Wec, Aug 9, 2000, 2.40 PM   | 2C K         | system extension    |   |
| P.230741M                   | Sun, May 14, 2000, 9:47 PM  | ε κ.         | system extersion    |   |
| P_2307Driver                | Sun, Hay 14, 2000, 5:46 Pr1 | 2C K         | system extension    |   |
| Printer Descriptions        | Thu, Jan 6, 2000, 12 55 4M  |              | folcer              |   |
| 15 Printer Share            | Tulay, 9:03 At1             | 8C K         | system extension    |   |
| PrintingLio                 | Sat, Aug 14, 1999, 3:00 AM  | 88C K        | ibrery              |   |
| PrintMoritor                | Wet, Fab 24, 1995, 1:31 AM  | 6 <b>⊂</b> K | application program |   |
| [편] QD 3DC ustom Elements   | Tue, Sep 14, 1999, 3:00 AM  | 2C K         | ibrery              |   |
| 👰 QuickDraw** 3D            | Tue, Sep 14, 1999, 5:00 AM  | 1.2   18     | system extension    |   |
| Q  JuickDraw™ 3D F          | Tue, Sep 14, 1999, 3:00 AM  | 212 K        | ibrary              | è |

7. Um sicherzustellen, dass Ihr Computer das Gerät korrekt nutzen kann, müssen Sie das Apple-System Profiler-Gerät und Laufwerke überprüfen. Das USB-Gerät wird angezeigt.

|                         | Apple System Profiler                                                                                                    | P       |
|-------------------------|----------------------------------------------------------------------------------------------------|---------|
| System Profile          | N Devices and volumes V Control Panels V sofersions V applications V system Folders V                                                     |         |
| Er D                    | Vendo-repectra (Mol In Deathe app Tr.C)<br>Product D: 0.0663 (02003)<br>Vendor: Profilio Techne app, Tr.C.<br>(Profilio Techne app, Tr.C. |         |
|                         | De ver verstos i loai<br>De ver name, - 2-2335<br>Power (ruk, - 5:0 (3: / fr)<br>Re ease number i 1.0                                     |         |
| 1741 A <sup>-</sup> 4 Z | Ber al number: Prolific Technology no.                                                                                                    |         |
| erala o_                | ▶ [D = 0] -U+ALM \$1000 → [b] [b] [b] [b] [b] [b] [b] [b] [b] [b]                                                                         |         |
| 6                       | Viki þ. Finill-inning legusent b. Display                                                                                                 | 1       |
|                         |                                                                                                    |         |
|                         |                                                                                                    |         |
|                         |                                                                                                    |         |
|                         |                                                                                                    |         |
|                         |                                                                                                    | - Talle |

## C. Wie funktioniert der Treiber mit einem Modem unter Linux RedHat 7.3?

Wir setzen voraus, dass Sie bereits eine PL-2303X/H Linux-Treiberquelle besitzen und wissen, wie diese unter Linux funktioniert, daher folgt nur eine Erklärung, wie das Gerät mit unserem Treiber zu verbinden ist.

In der Makefile-Datei wurde ein Befehl eingerichtet, dass der Treiber in den Kernel eingefügt wird. Sie können also "make inst" eingeben, um den Treiber einzufügen. Danach geben Sie bitte den Befehl "dmesg" ein, klicken Sie dann auf Enter. Meldungen werden angezeigt. Schreiben Sie bitte in der letzten Zeile der Meldung "usbserial.c".

The Prolific USB-Seriell-Adapter-Konverter ist jetzt mit ttyUSB0 (orusb/tts/0 für devfs) verbunden.

Dies bedeutet, dass der virtuelle COM-Port ttyUSB0 ist, wenn Sie also diesen Port verwenden wollen, müssen Sie den Befehl "In" verwenden, um den Hardwarelink mit dem Gerät herzustellen. Beispiel: wir verwenden PL-2303X/H für die Verbindung mit dem Modem (oder ttyS0), deswegen muss man Folgendes eingeben: "In -b /dev/ttyUSB0 /dev/ttyS0", dann klicken Sie auf Enter. Falls nichts geschieht und auf dem Bildschirm "[root@localhost / xxxxx]#" erscheint, dann war die Verknüpfung erfolgreich. Jetzt müssen Sie das Konfigurationsprogramm Start→Programs→System→Internet-Konfiguration-Wizard ausführen, um das Modem und den Port einzurichten.
1. Im Dialogfeld "Gerätetyp auswählen" wählen Sie bitte "Modemverbindung". Ignorieren Sie bitte die Meldung "Modem kann nicht gefunden werden" und klicken Sie auf Next/Weiter in diesem Dialogfeld und auf "Modemgerät", um "/dev/ttyS0" auszuwählen. Nun klicken Sie auf Next/Weiter.
2. Im Dialogfeld "Selection Provider" geben Sie bitte die Einwahlnummer, Benutzerkonto und Passwort ein.
3. Klicken Sie auf "Finish/Beenden" für den nächsten Schritt.

- Benutzerkonto und Passwort ein.
  Klicken Sie auf "Finish/Beenden" für den nächsten Schritt.
  Im nächsten Dialogfeld erscheinen alle Einstellinformationen. Kontrollieren Sie bitte alle Einstellungen.
  Klicken Sie auf "Apply/Anwenden" und "Close/Schließen", um den Setup-Wizard zu verlassen.
  Um Start→Applets→Network→Modem Lights-Modemleuchten auszuführen, erscheint ein kleines Icon links unten in der Steuerleiste. Wenn Sie die Internetverbindung herstellen wollen, können Sie auf das grüne Licht zum Einwählen klicken. Danach können Sie die Internetanwendungen und den Internetbrowser starten. Internetbrowser starten.
- 7. Klicken Sie auf das Rote Licht, um die Einwahlverbindung zu trennen.